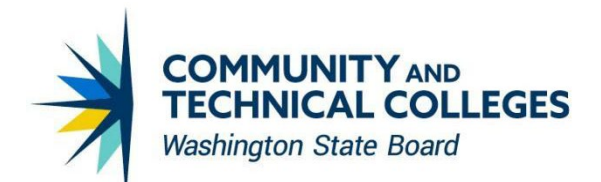

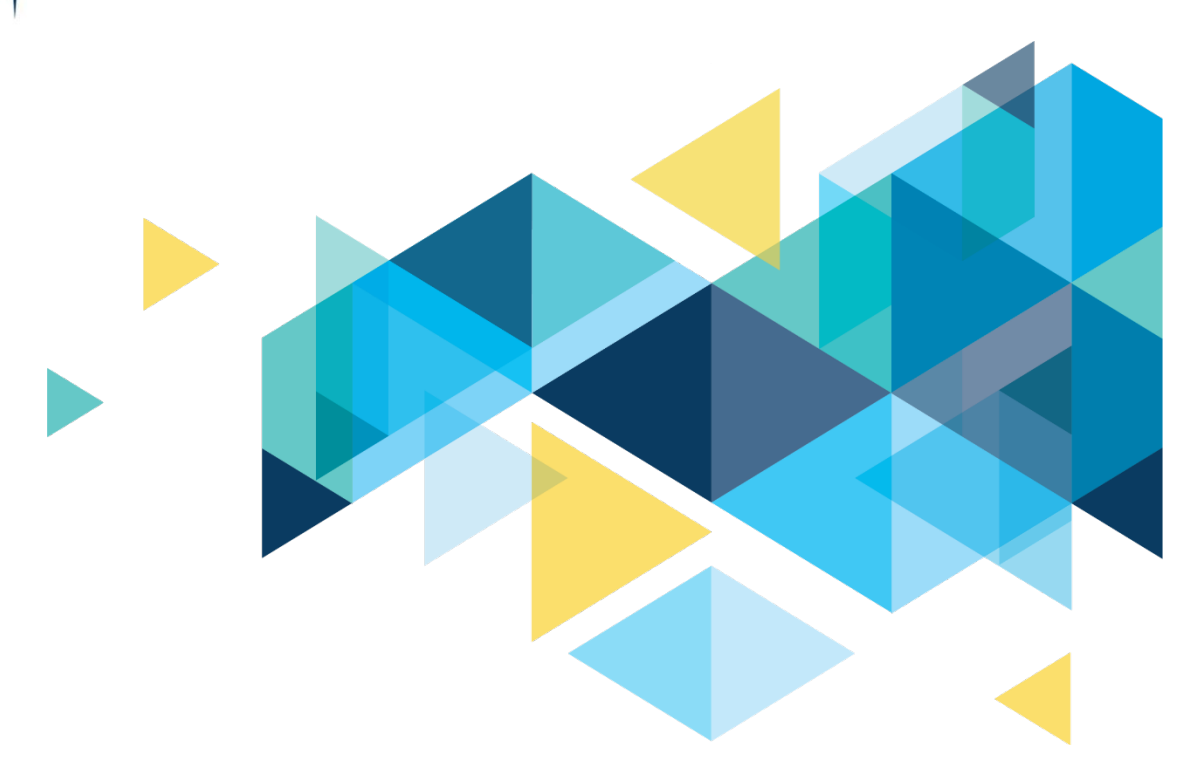

# **OctcLink**

# ctcLink July 2022 Masking Enhancements

# CONTENTS

| Introduction                                    | 3  |
|-------------------------------------------------|----|
| Current Masking Solution                        | 3  |
| Future Masking Solution                         | 4  |
| Known Issues                                    | 5  |
| ISIR Information Summary Issue                  | 5  |
| ISIR Inbound Data Hyperlinks Issue              | 6  |
| ISIR Corrections Hyperlink Gender Visible Issue | 7  |
| Visa/Permit Data Hyperlink Issue                | 8  |
| Disabled Checkbox Issue                         | 9  |
| All Navigations Impacted by the Changes         | 10 |

# Introduction

This document is intended to provide ctcLink users with a summary of the changes that will be made in the system as a result of the upcoming image, PeopleTools upgrade, or enhancement implementation. Oracle releases multiple PeopleSoft updates, called images, for each pillar every year. Each image contains bug fixes and features that are important for PeopleSoft to work well. PeopleTools upgrades update the underlying framework of the system. There are minimal changes that are noticeable to the end users. Enhancements fix issues in the system, including security issues, optimizing the user experience. Below is an overview of the changes that you can expect to see as part of this enhancement.

### **Current Masking Solution**

There are 4 primary permission lists that can be associated with a user currently. They are:

CTC\_PT\_MASK\_NONE - This will MASK SSN and Display Full Date of Birth

CTC\_PT\_MASK\_ALL - This will Mask SSN and Mask Date of Birth

CTC\_PT\_MASK\_SSN - This will Mask SSN and Display Full Date of Birth

CTC\_PT\_MASK\_PARTIAL - This will Mask SSN and Display Partial Date of Birth

The current solution only applies these masking rules on the Search and lookup screens in Campus Solutions for SSN and Date of Birth. The underlying pages are controlled by Security Roles. If the underlying page needs to have those values masked, currently users have to have a read only role assigned to them to mask the data. With an update type role, those values are fully visible, and unmasked.

# Image: Add/Update a Person Search Page - Example of User with CTC\_PT\_MASK\_ALL Permission List

| < General                                                                                                    | Add/Update a Person |
|----------------------------------------------------------------------------------------------------|---------------------|
|                                                                                                    |                     |
| Add/Update a Person                                                                                               |                     |
| Enter any information you have and click Search. Leave fields blank for a list of all values.                     |                     |
| Find an Existing Value Add a New Value                                                                            |                     |
| ▼ Search Criteria                                                                                                 |                     |
| ID begins with V                                                                                                  |                     |
| Campus ID begins with V                                                                                           |                     |
| National ID begins with V                                                                                         |                     |
| Last Name begins with V                                                                                           |                     |
| First Name begins with                                                                                            |                     |
| Include History Correct History Case Sensitive                                                                    |                     |
|                                                                                                    |                     |
|                                                                                                    |                     |
| Search Clear Basic Search Save Search Criteria                                                                    |                     |
| Sarah Davula                                                                                                    |                     |
| Search Results                                                                                                    |                     |
| View All First & Tot1 & Last                                                                                      |                     |
| ID Name Gender Date of Birth Campus ID National ID National ID Country NID Short Description Last Name First Name |                     |
| I Pemale "/"/" (Diank) USA SSN                                                                                    |                     |
|                                                                                                    |                     |
| Find an Existing Value   Add a New Value                                                                          |                     |
|                                                                                                    |                     |

# **Future Masking Solution**

The current solution will still apply as stated above. Additionally, a secondary layer of masking is being introduced. After a user navigates down to the main page, masking will be controlled by which primary permission list they have above and a dynamic role.

There is a new dynamic role called CTC\_PT\_MASK\_NONE that will be dynamically applied to all users with that primary permission list. The new masking solution will not mask data for users with this role, and for all other users will mask level 4 data elements. The effects of CTC\_PT\_MASK\_AII, CTC\_PT\_MASK\_SSN and CTC\_PT\_MASK\_PARTIAL will be pretty much the same in most cases, with a few exceptions of read only effects on roles. The new solution either masks the data or shows all the data. There are not other options such as mask data, partial mask or fully mask. Masking in this sense is either on or off.

| <ul> <li>✓ Student Homepage</li> </ul>                                                                                                    |                               | Add/Update a Perso    |
|----------------------------------------------------------------------------------------------------|-------------------------------|-----------------------|
| Biographical Details Addresses Regional Personal                                                                                                    |                               |                       |
| Ø★                                                                                                    | Names                         |                       |
| Person Information                                                                                                    |                               |                       |
| Date of Birth 01/01/1985 Birth Information                                                                                                    | Campus ID                     |                       |
| Biographical History                                                                                                    | Find View All F               | irst 🕢 1 of 1 🕟 Last  |
| *Effective Date 04/11/1985                                                                                                    |                               | + -                   |
| *Marital Status Unknown                                                                                                    | As of                         |                       |
| Sex Female                                                                                                    |                               |                       |
| Legal Definition of Sex (?)                                                                                                    |                               |                       |
|                                                                                                    |                               |                       |
| National ID                                                                                                    | Personalize   Find   실   📑 Fi | rst 🚯 1 of 1 🕑 Last   |
| National ID Type     National ID Type     Nati |                               |                       |
|                                                                                                    |                               |                       |
| Add                                                                                                    |                               |                       |
| Contact Information                                                                                                    |                               |                       |
| Addresses Find   View All First ④ 1 of 1 ④ Last                                                                                                    | Phone APhone                  | Ext Country Proformed |
| Address Type Home Addresses                                                                                                    | Mobile                        |                       |
| Effective Date 04/09/2019                                                                                                    | Homo                          |                       |
| Status Active                                                                                                    |                               |                       |
| Country USA                                                                                                    | Add                           |                       |
| Address                                                                                                    | Email                         |                       |
|                                                                                                    | *Email Address                | Preferred             |
|                                                                                                    | Home                          |                       |
|                                                                                                    | Other V                       |                       |
|                                                                                                    | Add                           |                       |
|                                                                                                    | Visa/Permit Data              | Citizenshin           |

### Image: Add/Update a Person Page - Example of before masking solution changes

| K Student Homepage                               |                            | Add/Update a F            |
|--------------------------------------------------|----------------------------|---------------------------|
| Biographical Details Addresses Regional Personal |                            |                           |
|                                                  | Names                      |                           |
|                                                  | Names                      |                           |
| Person Information                               |                            |                           |
| Date of Birth 04/10/XXXX Birth Information       | Campus ID                  |                           |
| liographical History                             | Find   View All            | First 🕚 1 of 1 🕑 Last     |
| *Effective Date 04/11/1985                       |                            | + -                       |
| *Marital Status Unknown                          | As of 🗾                    |                           |
| Sex *****************************                |                            |                           |
| Legal Definition of Sex (?)                      |                            |                           |
|                                                  |                            |                           |
| National ID                                      | Personalize   Find   년 기   | First (1) 1 of 1 (1) Last |
| Country National ID Type                         | National ID                |                           |
|                                                  | <u>^^^~^034</u>            |                           |
|                                                  |                            |                           |
| Contact Information                              |                            |                           |
| Addresses Find   View All First 🕢 1 of 1 🕡       | Last Phone                 |                           |
| Address Type Home Addresses                      | _Phone                     | Ext Country Preterred     |
| Effective Date 04/09/2019                        |                            |                           |
| Status Active                                    | Home                       |                           |
| Country USA                                      | Add                        |                           |
| Address                                          | Email                      |                           |
|                                                  | *Email Type *Email Address | Preferred                 |
|                                                  | Home 🗸                     |                           |
|                                                  | Other 🗸                    |                           |
|                                                  | Add                        |                           |
|                                                  |                            |                           |

### Image: Add/Update a Person Page - Example of after masking solution changes

### **Known Issues**

When clicking hyperlinks on pages that bring up a drill down secondary pop-up page, information is unmasked and not able to be masked at this time. A ticket for these issues has been opened with Oracle. The identified issues are detailed below.

### **ISIR Information Summary Issue**

Clicking on the ISIR Information Summary takes you to a drill down secondary pop-up page. This is a known issue where nothing is masked. Users will see this issue on the below navigations.

### **Navigations:**

- Main Menu>Financial Aid>Financial Aid History>View Archived Application Data (Aid Year = Any Aid YR hyperlink = Federal EFC Summary)
- Main Menu> Financial Aid > Federal Application Data > View 2019-2020 FM EFC Detail
- Main Menu> Financial Aid > Federal Application Data > View 2020-2021 FM EFC Detail

### Image: Federal EFC Summary Page

|                                 |                |                     |                   |               | Federal EFC Su        | mmary |
|---------------------------------|----------------|---------------------|-------------------|---------------|-----------------------|-------|
|                                 |                |                     |                   |               |                       |       |
| Federal EFC Summary             |                |                     |                   |               |                       |       |
|                                 |                | ID                  | 0 ★               |               |                       |       |
| Aid Year 2017 2016-2017 Finance | cial Aid Year  | Institution WA171   |                   |               |                       |       |
| Federal Needs Analysis          |                |                     |                   | Find View All | First 🕢 1 of 3 🕑 Last |       |
| Effective Date 08/15/2016 Trans | saction Num 2  | EFC Status Official |                   | ISIR Inform   | nation Summary        |       |
| Calculated Values and Overrides |                |                     |                   |               |                       |       |
| Federal Needs Analysis          | Independent w/ | Primary EFC         | Auto Zero EFC Y   |               |                       |       |
| Total Income                    | 5,552          |                     | Assumption Detail |               |                       |       |
| Total Allowances                | -9,999,999     |                     |                   |               |                       |       |
| Available Income                | -99,999,999    |                     |                   |               |                       |       |
| Total Parent Contribution       | 0              |                     |                   |               |                       |       |
| Total Student Contribution      | 0              |                     |                   |               |                       |       |
| Prorated EFC                    | 0              |                     |                   |               |                       |       |
| Primary EFC                     | 0              |                     |                   |               |                       |       |
|                                 |                |                     |                   |               |                       |       |

🔯 Return to Search 🖃 Notify

### **ISIR** Inbound Data Hyperlinks Issue

Clicking on any of the Data hyperlinks shown in the below image takes you to a drill down secondary pop-up page. This is a known issue where nothing is masked. Users will see this issue on the below navigations.

### **Navigations:**

- Main Menu>Financial Aid>Financial Aid History>View Archived Application Data (Aid Year = Any Aid YR hyperlink = ISIR Inbound)
- Main Menu > Financial Aid > File Management > ISIR Import > 2019-2020 ISIR File Data
- Main Menu > Financial Aid > File Management > ISIR Import > 2020-2021 ISIR File Data
- Main Menu > Financial Aid > File Management > ISIR Import > 2021-2022 ISIR File Data
- Main Menu > Financial Aid > File Management > ISIR Import > 2022-2023 ISIR File Data

### Image: ISIR Inbound Load Summary Page – ISIR Inbound File Data Tab

|                           |                      |                  |                |                  |                       | 2                    | 016-2017 ISIR File  |
|---------------------------|----------------------|------------------|----------------|------------------|-----------------------|----------------------|---------------------|
| ISIR Inbound Load         | Summary              |                  |                |                  |                       |                      |                     |
| EC Transa                 | ction ID CPS_ISIR_20 | )17              | E              | C Queue Instance | 2216                  |                      |                     |
| Batch                     | Number               |                  | 15             | R Load Date:Time | 09/15/17 8:30AM       | Header and Trailer D | Data                |
| Inbound ISIR Batch Deta   | il                   |                  |                | Persor           | alize   Find   View A | II 🛛 🛛 🔣 🛛 First     | 🕚 1-15 of 15 🕑 Last |
| ISIR Batch Detail Records | Student Information  | Load Information | ISIR Inbound I | File Data 💷      |                       |                      |                     |
| Original SSN              | Name Code            | Trar             | is Num         | ISIR Data 1      | ISIR Data 2           | NSLDS Data 1         | NSLDS Data 2        |
| 1                         |                      |                  |                | ISIR Data 1      | ISIR Data 2           | NSLDS Data 1         | NSLDS Data 2        |

### **ISIR Corrections Hyperlink Gender Visible Issue**

On the Student Information Tab within the ISIR Corrections Hyperlink, the gender is visible on this page. This is a known issue and is unable to be masked at this time. Below is the navigation impacted by this issue.

### **Navigation:**

Main Menu>Financial Aid>Financial Aid History>View Archived Application Data (Aid Year = Any hyperlink = ISIR Corrections

### Image: View 2016-2017 ISIRs Page - Student Information Tab

| Student Information       Assumptiont/School Codes       EFC DDB MatchestCorr         Aid Year 2017       2016-2017 Financial Ad Year       Institution       WA171       Institution       Institution       Institutio                                                                                                    |                                        |                             |                   |                                |                       | View 20         | 016-2017 ISIR     | S                     |
|----------------------------------------------------------------------------------------------------|----------------------------------------|-----------------------------|-------------------|--------------------------------|-----------------------|-----------------|-------------------|-----------------------|
| Numeric Number       Description       Description       Description         Aid verz 2017       2016-2017 Financial Ad Verz       Institution WA171       Find       Find                                                                                                    |                                        |                             |                   |                                |                       |                 |                   |                       |
| ID         Aid Year 2017 2016-2017 Financial Aid Year       Institution WA171       ISIR Primary 2016 2016 Transaction Num 2       Correction(c) Accepted       Status Date 08/15/2016       ISIR Dialow 08/15/2016       ISIR Dialow 08/15/2016       ISIR Dialow 08/15/2016       ISIR BiolOwno Data         Chrome       First Name       Middle       First Name       Middle       First Name       Middle       INAS         Correct Address       Status Name       ISIR Address       ISIR Address       I                                                                                                    | Student Information Parent Information | Assumptions\School Codes    | EFC\DB Matches\Co | orr                            |                       |                 |                   |                       |
| Aid Year 2017 2016-2017 Financial Aid Year Institution WA171   State Of Prof. (* 1013) Last Effective Date 08/15/2016 Transaction Num 2 Correction Status Correction(s) Accepted Status Date 08/15/2016 FM IM Need Summary Intervention Status Official Printary EFC O Prorated EFC O Prorated FFC O FM IM Need Summary INKS Actual Bio/Demo Data Correct Name First Name First Name First Name Middle First Name First Name Intervention Status Correct/on(s) Accepted Status Date 08/15/2016 Middle First Name First Name Middle First Name Middle First Name Middle State of Birth Correct Status State of Residence WA State of Residence WA Res Prior 11 Blank Yes No No Correct State of Residence WA Res Prior 11 Blank State of Residence WA High School Gity SPOKAVE High School Gity SPOKAVE High School Gity SPOKAVE High School State WA: Yes No Intervention Eine Birdle No Onort Know District State WA: Yes No No No No No No No No No No No No No No No No No No No No No No No No No No No No No No No No No No No No No No No No No No No No No No No No No No No No No No No No No No No No No No No No No No No No No No No No No No N                                                                                                    |                                        |                             |                   | ID                             |                       |                 |                   |                       |
| ISIR Date       End       Find       I of 3 () Lest         Effective Date 08/15/2016       Transaction Num 2       Correction Status Correction(s) Accepted       Status Date 08/15/2016       Image: Correct Name in the image: Correct Name in the image: | Aid Year 2017 2016-2017 Financi        | al Aid Year                 |                   | Institution WA17               | 71                    |                 |                   |                       |
| Effective Date 00/15/2016 Transaction Num 2 Correction Status Correction(s) Accepted Status Date 00/15/2016   EFC Status Official Primary EFC 0 Prorated EFC 0 FM M Need Summary    Actual Bio/Demo Data   Correct Name First Name Middle First Name Middle   Correct Address Status Address ISIR Address   Status of Birth Status Address ISIR Address   Correct Telephone Telephone Number U.S. citzen   Correct Citizenship 1 US citzen Citizenship Status 1 U.S. citzen   Visal Permit Number Alien Registration Number Driver's License Number Driver's License Number   State of Residence WA Fenale Res Prior 11 Blank Yes   State of Residence WA Fenale GED Home schooled None of the above   High School City SPOKANE High School City SPOKANE High School City SPOKANE High School State WA                                                                                                    | ISIR Data                              |                             |                   |                                |                       |                 | Find              | First ④ 1 of 3 🕑 Last |
| EFC Status Official       Primary EFC       0       Prorate EFC       0       FM       IM       Need Summary       IMM         Actual Bio/Demo Data       ISIR Bio/Demo Data       ISIR Bio/Demo Data       IsiR Bio/Demo Data       Middle       First Name       Middle       First Name       Middle       IsiR Bio/Demo Data         Correct Name       First Name       Last Name       Middle       First Name       Middle       IsiR Address       IsiR Address <td>Effective Date 08/15/2016</td> <td>Transaction Num</td> <td>2 0</td> <td>Correction Status Correction(s</td> <td>) Accepted</td> <td></td> <td>Status Date 08/15</td> <td>/2016</td>                                                                                                    | Effective Date 08/15/2016              | Transaction Num             | 2 0               | Correction Status Correction(s | ) Accepted            |                 | Status Date 08/15 | /2016                 |
| Actual Bio/Demo Data       ISIR Bio/Demo Data         Correct Name       First Name       Middle         Correct Address       Student Address       ISIR Address         Correct SN       ISIR Address       ISIR Address         Correct Date of Birth       ISIR Address       ISIR Address         Correct Telephone       ISIR Address       ISIR Address         Correct Telephone       ISIR Address       ISIR Address         Correct Telephone       ISIR Address       ISIR Address         Correct Telephone       ISIR Address       ISIR Address         Correct Telephone       ISIR Address       ISIR Address         Correct Telephone       ISIR Address       ISIR Address         Correct Temail       os_dct1_1@qctclink.local       Citizenship Status 1       U.S. otizen         Student Data - Background Info       ISIR Address       ISIR Address       ISIR Address         State of Residence WA       Res Prior 11       Blank       Yes       No       Residency Date         High School Chip SPOKANE       Isin Associate Degree (Coc/Tech)       Current Grade Level 1st yr Attended Before       High School Chip SPOKANE       High School State WA         Revd 1st Bach Deg By 7.01.2016       Yes       No       Don't Know       Done of the above      <                                                                                                    | EFC Status Official                    | Primary EFC                 | 0                 | Prorated EFC 0                 |                       | FM I            | IM Need Summa     | ary INAS              |
| Correct Name First Name Middle   Last Name Last Name   Last Name Last Name   Correct Address Student Address   State of Birth Date of Birth   Correct Citizenship 1   US Citizen Citizenship Status 1   Visa/Permit Number Citizenship Status 1   Visa/Permit Number Citizenship Status 1   US Citizen Citizenship Status 1   Visa/Permit Number Citizenship Status 1   US Citizen Citizenship Status 1   Visa/Permit Number Citizenship Status 1   Correct Email cs_ctc1_1@qctclink.local   State of Residence WA Residence VA   Midel © Female Resifiers VIII © Blank   State of Residence WA Residence VIII © Blank   Migh School City SPOKANE High School City SPOKANE   High School City SPOKANE High School State WA   Revol 1st Beh Deg by 7.01.2016 Yes   No Onth Know                                                                                                    | Actual Bio/Demo Data                   |                             |                   | ISIR Bio/Demo D                | ata                   |                 |                   |                       |
| Last Name Last Name   Correct Address Student Address   Student SSN SSN   Correct SSN SSN   Correct Telephone Telephone Number   Correct Citizenship 1   UScitizen Citizenship Status 1   Uscitizenship 1   Uscitizenship 1                                                                                                    | Correct Name                           | First Name                  | Middle            |                                | First Nan             | ne              | Middle            |                       |
| □ Correct Address       Student Address       ISIR Address         □ Correct SN       SN         □ Correct Date of Birth       Date of Birth         □ Correct Telephone       Telephone Number         □ Correct Telephone       Telephone Number         □ Correct Citizenship Status 1       U.S. citizen         Visa/Permit Number       Alien Registration Number         □ Correct Email       cs_ctc1_1@qctclink.local         Correct Email       cs_ctc1_1@qctclink.local         Student Data - Background Info       Res Prior 11       Blank       Yes       No         Student Data - Background Info       Res Prior 11       Blank       Yes       No       Residency Date         Male or Female       Male       Female       Register with Sel Serv       Blank       Register Me         Degree/Certificate       Associate Degree (Occ/Tech)       Current Grade Level 1st yr Attended Before       Register Me         High School Name       FERRIS High SCHOOL       High School City SPOKANE       High School Code 530825001385         High School Kity SPOKANE       No       Opon't Know       Don't Know         Revol 1st Bach Deg By 7.01-2016       Yes       No       Opon't Know                                                                                                    |                                        | Last Name                   |                   |                                | Last Nan              | ne              |                   |                       |
| Correct SN       SN         Correct Date of Birth       Date of Birth         Correct Telephone       Telephone Number         Correct Citizenship       1 US Citizen         Visa/Permit Number       Citizenship Status 1 U.S. citizen         Driver's License Number       Driver's License Number         Driver's License State WA       Washington         Student Data - Background Info       Email Address         Student Data - Background Info       Res Prior 11         Blank       Yes       No         Register with Sel Serv       Blank       Register Me         Degree/Certificate       Associate Degree (Occ/Tech)       Current Grade Level 1st yr Attended Before         High School City SPOKANE       High School Code 530825001385       High School City SPOKANE         High School City SPOKANE       High School Code 500825001385       High School City SPOKANE         High School City SPOKANE       No       Opon't Know         Dron Conviction Afferction Situe       No       Opon't Know                                                                                                    | Correct Address                        | Student Address             |                   |                                | ISIR Addr             | ess             |                   |                       |
| Correct Date of Birth   Correct Telephone   Correct Citizenship   1   US citizen   Visa/Permit Number   Visa/Permit Number   Correct Email   cs_ctc1_1@qctclink.local                                                                                                    | Correct SSN                            |                             |                   |                                | \$\$                  | N               |                   |                       |
| Correct Telephone       Telephone Number         Correct Citizenship       1       US Citizen         Visa/Permit Number       Alien Registration Number         Driver's License Number       Driver's License State WA         Vashington       Email Address         Student Data - Background Info       Res Prior 11       Blank       Yes         Student Data - Background Info       Res Prior 11       Blank       Register Me         Digree/Certificate       Associate Degree (Occ/Tech)       Current Grade Level       1st yr Attended Before         High School City       SPOKANE       High School State WA       Register WA         Revd 1st Bach Deg By 7-01-2016       Yes       No       Interested In Work-Study       Blank       Yes       No         Interested In Work-Study       Blank       Yes       No       Don't Know       Yes Was       Yes Was       Yes Was                                                                                                    | Correct Date of Birth                  |                             |                   |                                | Date of Bir           | th              |                   |                       |
| Correct Ctitizenship       1       US citizen         Visa/Permit Number       Alien Registration Number         Driver's License Number       Driver's License Number         Driver's License State       WA         Washington       Email Address         Student Data - Background Info       Res Prior 11       Blank       Yes         State of Residence       WA       Residency Date         Male or Female       Male       Female       Register with Sel Serv       Blank       Register Me         Degree/Certificate       Associate Degree (Occ/Tech)       Current Grade Level       1st yr Attended Before         High School Name       FERRIS HIGH SCHOOL       High School Code       530825001385         High School City       SPOKANE       High School State WA       Residency Date         Revol 1st Bach Deg By 7.01.2016       Yes       No       Don't Know         Interested In Work-Study       Blank       Yes       No       Don't Know                                                                                                    | Correct Telephone                      |                             |                   |                                | Telephone Numb        | er              |                   |                       |
| Visal/Permit Number Alien Registration Number   Driver's License Number Driver's License Number Driver's License State WA Washington   Correct Email cs_ctc1_1@qctclink.local   Student Data - Background Info   Student Data - Background Info     Student Permale   Male or Female   Male or Female   Degree/Certificate   Alien Register with Sel Serv   Blank   Pergree/Certificate   Associate Degree (Occ/Tech)   Current Grade Level   1 st yr Attended Before   High School diploma   GED   Home schooled   None of the above   High School City   SPOKANE   High School City   Port   Interested In Work-Study   Blank   Yes   No   Correct file   Washington                                                                                                    | Correct Citizenship                    | 1 US Citizen                |                   |                                | Citizenship Statu     | us 1 U.S. citi  | izen              |                       |
| Correct Email       cs_ctc1_1@qctclink.local         Correct Email       cs_ctc1_1@qctclink.local         Student Data - Background Info       Email Address         State of Residence WA       Response         Male or Female       Male         Degree/Certificate       Associate Degree (Occ/Tech)         Current Grade Level       1st yr Attended Before         High School diploma       GED         High School Code       State WA         Revol 1st Bach Deg By 7.01.2016       Yes         No       Male         Interested In Work-Study       Blank         No       Corrent Grade Level         Interested In Work-Study       Blank         Yes       No         On or Convertion of the above       High School Code         State of Nool Code       State WA         Revol 1st Bach Deg By 7.01.2016       Yes         No       Don't Know         Degree Correct Strip       Yes Paret Koney                                                                                                    | Visa/Permit Numi                       | ber                         |                   | Alle                           | n Registration Numb   | er              |                   |                       |
| Correct Email       cs_ctc1_1@qctclink.local       Email Address         Student Data - Background Info       Email Address       Image: Correct Email         State of Residence WA       Res Prior 11       Blank       Yes         Male or Female       Male       Female       Register with Sel Serv       Blank       Register Me         Degree/Certificate       Associate Degree (Occ/Tech)       Current Grade Level       1st yr Attended Before         High School Name       FERIS High School diploma       GED       Home schooled       None of the above         High School City       SPOKANE       High School State       WA         Rcvd 1st Bach Deg By 7.01.2016       Yes       No       Don't Know         Interested In Work-Study       Blank       Yes       No       Correct State                                                                                                    |                                        |                             |                   | Dr                             | Driver's License Numb | er              | hington           |                       |
| Student Data - Background Info       Res Prior 11       Blank       Yes       No       Residency Date         Male or Female       Male       Female       Register with Sel Serv       Blank       Register Me         Degree/Certificate       Associate Degree (Occ/Tech)       Current Grade Level       1st yr Attended Before         H S Diploma or Equivalent       High school diploma       GED       Home schooled       None of the above         High School Name       FERRIS HIGH SCHOOL       High School Code 530825001385       High School State WA         Rcvd 1st Bach Deg By 7-01-2016       Yes       No       Don't Know         Duc Conviction       War (Part York)       Yes (Part York)                                                                                                    |                                        |                             |                   |                                | Email Addres          |                 | nington           |                       |
| Student Data - Background Info         State of Residence WA       Res Prior 11       Blank       Yes       No       Residency Date         Male or Female       Male       © Female       Register with Sel Serv       © Blank       Register Me         Degree/Certificate       Associate Degree (Occ/Tech)       Current Grade Level       1st yr Attended Before         H S Diploma or Equivalent       © High school diploma       GED       Home schooled       None of the above         High School Name       FERRIS HIGH SCHOOL       High School Code 530825001385       High School State WA         Rcvd 1st Bach Deg By 7-01-2016       Yes       No       Don't Know         Interested In Work-Study       Blank       Yes       No       Control Know                                                                                                    |                                        | cs_ctc1_1@qctclink.local    |                   |                                | Linui Adulta          | 33              |                   |                       |
| State of Residence WA Res Prior 11 Blank Yes No Residency Date   Male or Female Male Female Register with Sel Serv Blank Register Me   Degree/Certificate Associate Degree (Occ/Tech) Current Grade Level 1st yr Attended Before   H S Diploma or Equivalent High school diploma GED Home schooled None of the above   High School Name FERRIS HIGH SCHOOL High School Code 500625001385   High School Code SPOKANE High School State WA   Revd 1st Bach Deg By 7.01.2016 Yes No Don't Know   Interested In Work-Study Blank Yes No                                                                                                    | Student Data - Background Info         |                             |                   |                                |                       |                 |                   |                       |
| Male or Female       Male       Female       Register with Sel Serv       Blank       Register Me         Degree/Certificate       Associate Degree (Occ/Tech)       Current Grade Level       1st yr Attended Before         Hs Diploma or Equivalent       High School diploma       GED       Home schooled       None of the above         High School Name       FERRIS HIGH SCHOOL       High School Code       530825001385         High School City       SPOKANE       High School State       WA         Rcvd 1st Bach Deg By 7-01-2016       Yes       No       Don't Know         Interested In Work-Study       Blank       Yes       No       Don't Know                                                                                                    | State of Residence                     | WA                          |                   | Res Prior 11                   | Blank                 | Yes O           | No Resi           | dency Date            |
| Degree/Certificate       Associate Degree (Occ/Tech)       Current Grade Level       1st yr Attended Before         Hs Diploma or Equivalent       High school diploma       GED       Home schooled       None of the above         High School Name       FERRIS HIGH SCHOOL       High School Code       530825001385         High School City       SPOKANE       High School State       WA         Rcvd 1st Bach Deg By 7-01-2016       Yes       No       Don't Know         Interested In Work-Study       Blank       Yes       No       Don't Know                                                                                                    | Male or Female                         | Male Female                 |                   | Register with Sel Serv         | Blank                 | Register Me     |                   |                       |
| HS Diploma or Equivalent High School diploma<br>High School Name FERRIS HIGH SCHOOL<br>High School City SPOKANE High School Code 530825001385<br>High School City SPOKANE High School State WA<br>Revel 1st Bach Deg By 7-01-2016 Yes No<br>Interested In Work-Study Blank Yes No<br>Drug Compiding Affecting Flank No<br>No (Don't Know)                                                                                                    | Degree/Certificate                     | Associate Degree (Occ/Tech) |                   | Curren                         | t Grade Level 1st yr  | Attended Before | e                 |                       |
| High School Name FERRIS HIGH SCHOOL High School Code 530825001385 High School City SPOKANE High School State WA Rcvd 1st Bach Deg By 7-01-2016 Yes  No  Interested In Work-Study Blank Yes No  Doug Compiding Affecting Elin R Blank No  No (Don't Know)                                                                                                    | HS Diploma or Equivalent               | High school diploma         | GED               | O Home schooled                | None of the           | above           |                   |                       |
| High School City SPOKANE High School State WA Rcvd 1st Bach Deg By 7-01-2016 Yes No Interested In Work-Study Blank Yes No Don't Know Drug Conviction Affecting Elin Rank No No Was (Best Your)                                                                                                    | High School Name                       | FERRIS HIGH SCHOOL          |                   | High                           | School Code 53082     | 25001385        |                   |                       |
| Rcvd 1st Bach Deg By 7-01-2016     Yes     No       Interested In Work-Study     Blank     Yes     No       Drug Conviction Affecting Eline     Plank     No     Don't Know                                                                                                    | High School City                       | SPOKANE                     |                   | High                           | School State WA       |                 |                   |                       |
| Interested In Work-Study Blank Yes No Don't Know                                                                                                    | Rcvd 1st Bach Deg By 7-01-2016         | Yes No                      |                   | -                              |                       |                 |                   |                       |
|                                                                                                    | Interested In Work-Study               | Blank Yes                   | No Od             | on't Know                      |                       |                 |                   |                       |
| Drug Conviction Antecung Ling O Diality O Hon O Tes (Part Tear) O Tes/Doil ( Know                                                                                                    | Drug Conviction Affecting Elig         | Blank No                    | O Yes (Part Year) | Ves/Don't Know                 |                       |                 |                   |                       |

### Visa/Permit Data Hyperlink Issue

Within navigations to Add/Update a Person, clicking on the Visa/Permit Data hyperlink takes you to drill down secondary pop-up page. This is the known issue where Visa number is not masked. Below are the navigations which are impacted by this issue.

### **Navigations:**

- Main Menu > Campus Community > SEVIS > Personal Information > Add/Update a Person
- Main Menu > Campus Community > Personal Information > Add/Update a Person
- Main Menu > Campus Community > Campus Event Planning > Add/Update a Person
- Main Menu > Campus Community > Personal Information (Student) > Add/Update a Person
- Main Menu > Student Recruiting > Prospect/Admissions Data Mgmt > Add/Update a Person
- Main Menu > Student Recruiting > External Test Score Processing > Add/Update a Person
- Main Menu > Student Admissions > Application Maintenance > Add/Update a Person
- Main Menu > Student Admissions > External Test Score Processing > Add/Update a Person
- Main Menu > Student Recruiting > Student Recruiters > Add/Update a Person
- Main Menu > Contributor Relations > Constituent Information > People > Add/Update a Person

### Image: Add/Update a Person Page - Biographical Details Tab

| <ul> <li>Student Information</li> </ul>                                  |                          |                            | Add/Update a Person       |
|--------------------------------------------------------------------------|--------------------------|----------------------------|---------------------------|
| Biographical Details         Addresses         Regional         Personal |                          |                            |                           |
|                                                                          | 0                        | Names                      |                           |
| Person Information                                                       |                          |                            |                           |
| Date of Birth                                                            | Birth Information        | Campus ID                  |                           |
| Biographical History                                                     |                          | Find   View All            | First 🕢 1 of 1 🕟 Last     |
| *Effective Date 06/14/1953                                               |                          |                            | + -                       |
| *Marital Status Single                                                   | *                        | As of Bi                   |                           |
| *Sex Female                                                              | *                        |                            |                           |
| Legal Definiti                                                           | ion of Sex (2)           |                            |                           |
| Logar Denna                                                              |                          |                            |                           |
| National ID                                                              |                          | Personalize   Find   🗇   🚟 | First (1) 1 of 1 (1) Last |
| *Country *National ID Type                                               | Nat                      | ional ID                   | Primary                   |
| USA Q Social Security Number V                                           |                          |                            |                           |
| Add                                                                      |                          |                            |                           |
|                                                                          |                          |                            |                           |
| Contact Information                                                      |                          |                            |                           |
| Addresses Find   View Al                                                 | II First 🕢 1 of 1 🕑 Last | *Type *Phone               | Ext Country Preferred     |
| Address Type Home A                                                      | Addresses                | Home                       |                           |
| Effective Date 01/01/1901                                                |                          |                            |                           |
| Status Active                                                            |                          | Add                        |                           |
| Country USA                                                              |                          | Email                      |                           |
| Address                                                                  |                          | *Email Address             | Preterred                 |
|                                                                          |                          | Home                       |                           |
|                                                                          |                          | Add                        |                           |
|                                                                          |                          | Visa/Permit Data           | Citizenship               |
|                                                                          |                          |                            |                           |

### **Disabled Checkbox Issue**

On the Regional Tab within the Add/Update a Person page, the "Disabled" checkbox is visible. It is a known issue which is unable to be masked at this time. Below are the navigations which are impacted by this issue.

### Navigations:

- Main Menu > Campus Community > SEVIS > Personal Information > Add/Update a Person
- Main Menu > Campus Community > Personal Information > Add/Update a Person
- Main Menu > Campus Community > Campus Event Planning > Add/Update a Person
- Main Menu > Campus Community > Personal Information (Student) > Add/Update a Person
- Main Menu > Student Recruiting > Prospect/Admissions Data Mgmt > Add/Update a Person
- Main Menu > Student Recruiting > External Test Score Processing > Add/Update a Person
- Main Menu > Student Admissions > Application Maintenance > Add/Update a Person
- Main Menu > Student Admissions > External Test Score Processing > Add/Update a Person
- Main Menu > Student Recruiting > Student Recruiters > Add/Update a Person
- Main Menu > Contributor Relations > Constituent Information > People > Add/Update a Person

### Image: Add/Update a Person Page - Regional Tab

| ٢        | Student Inform     | nation         |          |                     |                        |               |            |               | 4        | \dd/Up     | date a Person   |
|----------|--------------------|----------------|----------|---------------------|------------------------|---------------|------------|---------------|----------|------------|-----------------|
| Biod     | raphical Details   | Addresses      | Regional | Personal            |                        |               |            |               |          |            |                 |
| -        | SA                 | _ 0            | - "      |                     | Ø                      |               |            |               |          |            |                 |
| E        | hnicity            |                |          |                     |                        |               |            |               |          |            |                 |
|          | Person is His      | panic or Latin | o        | If Ye               | s, Select Ethnic Group |               |            | ~             |          |            |                 |
|          |                    |                |          |                     | Personali              | :e   Find   🛛 | )   🔣 F    | irst 🕢 1 of ' | 1 🕟 Last |            |                 |
|          | *Regulatory Region | *Ethnic Group  | )        | Description         | Ethnic Category        | Primary       | IPEDS      | Percentage    |          |            |                 |
|          | USA Q              | WHITE          | Q        | White               | White                  | <b>~</b>      |            |               | -        |            |                 |
|          |                    |                |          |                     |                        |               |            |               | +        |            |                 |
| His      | tory               |                |          |                     |                        |               | Find   Vie | w All First   | 🕢 1 of 1 | 🕑 Last     |                 |
|          |                    |                |          |                     |                        |               |            |               |          | + -        |                 |
|          | *Effective D       | ate 01/01/190  | 1 🗃      |                     | Military Status        |               |            |               | ~        |            |                 |
|          | 0                  | Disabled       |          | Disabled Veteran    | 🗆 VA Benefit           |               |            |               |          |            |                 |
| <b>.</b> | Save 🔯 Return      | to Search      | Previous | in List 📕 Next in L | ist 🔄 Notify 📿 Refresh | Add           | 🖉 Upd      | ate/Display   | 🔎 Includ | le History | Correct History |

## **All Navigations Impacted by the Changes**

This phase of the ctcLink Masking Enhancements only impacts navigations within the CS Pillar. The following pages are a list of those where you will see changes once this enhancement moves to production:

### Navigations Impacted and Roles associated to Navigations:

Main Menu>Campus Community>Checklists>Person Checklists>Item Update - by Item

Roles: ZC CC 3Cs User ZD CC 3Cs User ZZ CC 3Cs User

### Main Menu>Campus Community>Personal Information>Identification>Driver's License Data

Roles:

ZC CC Personal Information

ZD CC Personal Information

ZZ CC Personal Information

ZZ CC Pers Info NID Update

ZD CC Super user

# Main Menu>Campus Community>Personal Information (Student)>Identification (Student)>Driver's License Data

Roles:

ZC CC Personal Information

ZD CC Personal Info Student

ZZ CC Personal Info Student

ZZ CC Pers Info NID Update

ZD CC Super user

### Main Menu>Campus Community>SEVIS>Personal Information>Driver's License Data

Roles:

ZC CS SEVIS

ZD CS SEVIS

ZZ CS SEVIS

#### Main Menu>Campus Community>Personal Information>Health Information>Immunizations and Health

Role:

ZD CC Super user

## Main Menu>Campus Community>Personal Information (Student)>Health Information (Student)>Immunizations and Health

Roles:

**ZD CC Immunization** 

ZZ CC Immunization

ZD CC Super user

### Main Menu>Financial Aid>Financial Aid History>View Archived Application Data (Aid Year = 2016 hyperlink = ISIR Inbound)

Role:

ZZ FA Historical Data

## Main Menu>Financial Aid>Financial Aid History>View Archived Application Data (Aid Year = 2017 hyperlink = ISIR Inbound)

Role:

ZZ FA Historical Data

### Main Menu>Financial Aid>Financial Aid History>View Archived Application Data (Aid Year = 2018 hyperlink = ISIR Inbound)

Role:

ZZ FA Historical Data

### Main Menu>Financial Aid > File Management > ISIR Import > 2020-2021 ISIR File Data

Roles:

ZD FA ISIR Imports

ZZ FA ISIR Imports

ZZ FA ISIR Processor

### Main Menu>Financial Aid > File Management > ISIR Import > 2021-2022 ISIR File Data

Roles:

ZD FA ISIR Imports

ZZ FA ISIR Imports

ZZ FA ISIR Processor

### Main Menu>Financial Aid > File Management > ISIR Import > 2022-2023 ISIR File Data

Roles:

**ZD FA ISIR Imports** 

ZZ FA ISIR Imports

ZZ FA ISIR Processor

Main Menu>Financial Aid>Financial Aid History>View Archived Application Data (Aid Year = 2016 hyperlink = ISIR Corrections)

Role:

ZZ FA Historical Data

### Main Menu>Financial Aid>Financial Aid History>View Archived Application Data (Aid Year = 2017 hyperlink = ISIR Corrections)

Role:

ZZ FA Historical Data

### Main Menu>Financial Aid>Financial Aid History>View Archived Application Data (Aid Year = 2018 hyperlink = ISIR Corrections)

Role:

ZZ FA Historical Data

### Main Menu> Financial Aid > Federal Application Data > Correct 2020-2021 ISIR records

Role:

ZZ FA ISIR Corrections

### Main Menu> Financial Aid > Federal Application Data > Correct 2021-2022 ISIR records

Role:

ZZ FA ISIR Corrections

### Main Menu> Financial Aid > Federal Application Data > Correct 2022-2023 ISIR records

Role:

ZZ FA ISIR Corrections

Main Menu>Financial Aid>Financial Aid History>View Archived Application Data(Aid Year = 2016 hyperlink = ISIR Suspense)

Role:

ZZ FA Historical Data

Main Menu>Financial Aid>Financial Aid History>View Archived Application Data(Aid Year = 2017 hyperlink = ISIR Suspense)

Role:

ZZ FA Historical Data

Main Menu>Financial Aid>Financial Aid History>View Archived Application Data(Aid Year = 2018 hyperlink = ISIR Suspense)

Role:

ZZ FA Historical Data

### Main Menu>Financial Aid>Loans>Direct Lending Management>Manage Direct Loan Application

Roles:

ZZ FA DL Mgmt

**ZD FA Director** 

ZZ FA Direct Loan Processor

#### Main Menu>Financial Aid>Awards>View NSLDS Loan Data

Roles:

ZD FA Director

ZD FA Award Misc Info

ZZ FA Award Misc Info

ZZ FA Award Processor

### Main Menu>Financial Aid>File Management>NSLDS>NSLDS Suspense Management

Roles:

ZD FA Director ZD FA NSLDS Prcs ZZ FA NSLDS Prcs Main Menu>Financial Aid>Financial Aid History>View Archived Application Data (Aid Year = 2015 hyperlink = Application Data Verification)

Role:

ZZ FA Historical Data

Main Menu>Financial Aid>Financial Aid History>View Archived Application Data (Aid Year = 2016 hyperlink = Application Data Verification)

Role:

ZZ FA Historical Data

Main Menu>Financial Aid>Financial Aid History>View Archived Application Data (Aid Year = 2017 hyperlink = Application Data Verification)

Role:

ZZ FA Historical Data

Main Menu>Financial Aid>Financial Aid History>View Archived Application Data (Aid Year = 2018 hyperlink = Application Data Verification)

Role:

ZZ FA Historical Data

Main Menu>Financial Aid>Financial Aid History>View Archived Application Data (Aid Year = 2019 hyperlink = Application Data Verification)

Role:

ZZ FA Historical Data

Main Menu>Financial Aid>Financial Aid History>View Archived Application Data (Aid Year = 2015 hyperlink = Federal EFC Summary)

Role:

ZZ FA Historical Data

Main Menu>Financial Aid>Financial Aid History>View Archived Application Data (Aid Year = 2016 hyperlink = Federal EFC Summary)

Role:

ZZ FA Historical Data

Main Menu>Financial Aid>Financial Aid History>View Archived Application Data (Aid Year = 2017 hyperlink = Federal EFC Summary)

Role:

ZZ FA Historical Data

Main Menu>Financial Aid>Financial Aid History>View Archived Application Data (Aid Year = 2018 hyperlink = Federal EFC Summary)

Role:

ZZ FA Historical Data

Main Menu>Financial Aid>Financial Aid History>View Archived Application Data (Aid Year = 2019 hyperlink = Federal EFC Summary)

Role:

ZZ FA Historical Data

### Main Menu> Financial Aid > Federal Application Data > View 2019-2020 FM EFC Detail

Roles:

ZD FA ISIR Data Mgmt

ZZ FA ISIR Data Mgmt

ZZ FA ISIR Processor

#### Main Menu> Financial Aid > Federal Application Data > View 2020-2021 FM EFC Detail

Roles:

ZD FA ISIR Data Mgmt

ZZ FA ISIR Data Mgmt

ZZ FA ISIR Processor

#### Main Menu> Financial Aid > Federal Application Data > View 2021-2022 FM EFC Detail

Roles:

ZD FA ISIR Data Mgmt

ZZ FA ISIR Data Mgmt

ZZ FA ISIR Processor

### Main Menu> Financial Aid > Federal Application Data > View 2022-2023 FM EFC Detail

Roles:

ZD FA ISIR Data Mgmt ZZ FA ISIR Data Mgmt ZZ FA ISIR Processor

### Main Menu> Student Recruiting > Prospect/Admissions Data Mgmt > Add/Update a Person

Roles:

ZC CC SOGI ZD CC SOGI ZD CS Test Processing ZZ CC SOGI

ZZ CS Test Processing

### Main Menu> Student Recruiting > External Test Score Processing > Add/Update a Person

- Roles:
- ZC CC SOGI
- ZD CC SOGI
- ZD CS Test Processing
- ZZ CC SOGI
- ZZ CS Test Processing
- ZZ CS Test Score Loads

### Main Menu> Student Admissions > Application Maintenance > Add/Update a Person

Roles:

- ZC AD App Entry
- ZC CC SOGI
- ZD AD App Entry
- ZD CC SOGI
- ZZ AD App Entry
- ZZ CC SOGI

### Main Menu> Campus Community > SEVIS > Personal Information > Add/Update a Person

- Roles:
- ZC CC SOGI
- ZC CS SEVIS
- ZD CC SOGI
- ZD CS SEVIS
- ZZ CC SOGI
- ZZ CS SEVIS

#### Main Menu> Student Admissions > External Test Score Processing > Add/Update a Person

Roles:

ZC CC SOGI

ZD CC SOGI

ZZ CC SOGI

#### Main Menu> Student Recruiting > Student Recruiters > Add/Update a Person

Roles:

ZC AD Prospect ZC CC SOGI ZD AD Prospect ZD AD Transaction Pages Inq ZD CC SOGI ZZ AD Prospect ZZ CC SOGI

### Main Menu> Contributor Relations > Constituent Information > People > Add/Update a Person

Roles:

ZC CC SOGI

ZD CC SOGI

ZZ CC SOGI

#### Main Menu> Campus Community > Personal Information > Add/Update a Person

Roles:

ZC CC Personal Information ZC CC SOGI ZD CC Personal Information ZD CC SOGI ZZ CC Personal Information ZZ CC Pers Info NID Update

ZZ CC SOGI

### Main Menu> Campus Community > Campus Event Planning > Add/Update a Person Roles: ZC CC SOGI ZD CC Super user ZD CC SOGI ZZ CC SOGI

### Main Menu> Campus Community > Personal Information (Student) > Add/Update a Person Roles: ZC CC Personal Info Student ZC CC SOGI ZD CC Personal Info Student ZZ CC Personal Info Student ZZ CC Person Info-Biogra Stdnt ZZ CC Pers Info NID Update

ZZ CC SOGI

#### Main Menu> Financial Aid > View Financial Aid Status

Roles: ZD FA Student Aid Info ZZ FA Student Aid Info

### Main Menu> Financial Aid > File Management > ISIR Import > 2020-2021 Suspense Management

Roles: ZD FA Director ZD FA ISIR Data Mgmt ZZ FA ISIR Data Mgmt/ZZ FA ISIR Processor

### Main Menu> Financial Aid > File Management > ISIR Import > 2021-2022 Suspense Management

Roles: ZD FA Director ZD FA ISIR Data Mgmt ZZ FA ISIR Data Mgmt/ZZ FA ISIR Processor Main Menu> Financial Aid > File Management > ISIR Import > 2022-2023 Suspense Management Roles: ZD FA Director ZD FA ISIR Data Mgmt

ZZ FA ISIR Data Mgmt/ZZ FA ISIR Processor

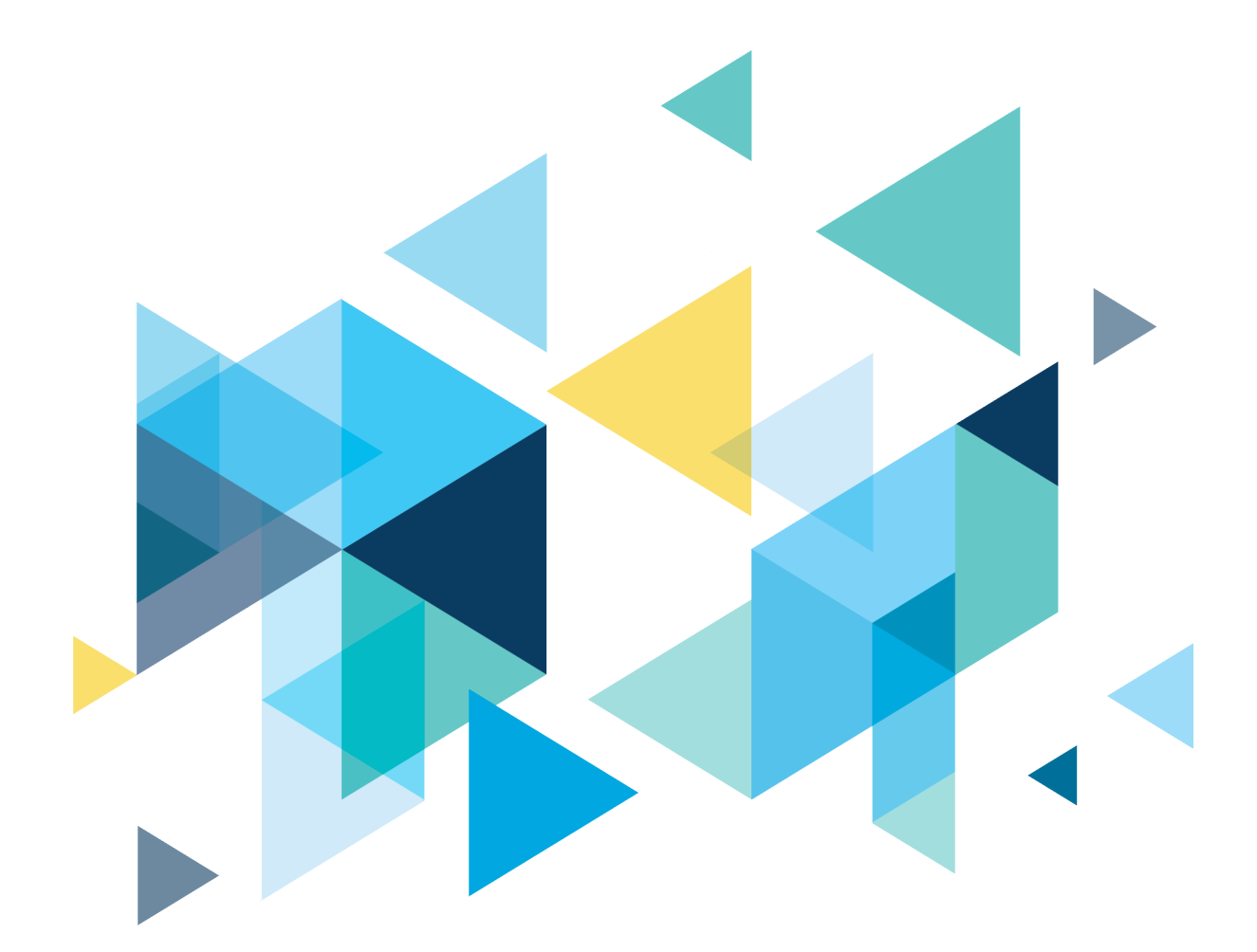

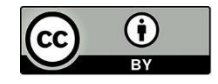

Content is licensed under a Creative Commons Attribution 4.0 International License, unless noted otherwise.

Washington State Board for Community and Technical Colleges